## 账户自动扣款更改为信用卡支付

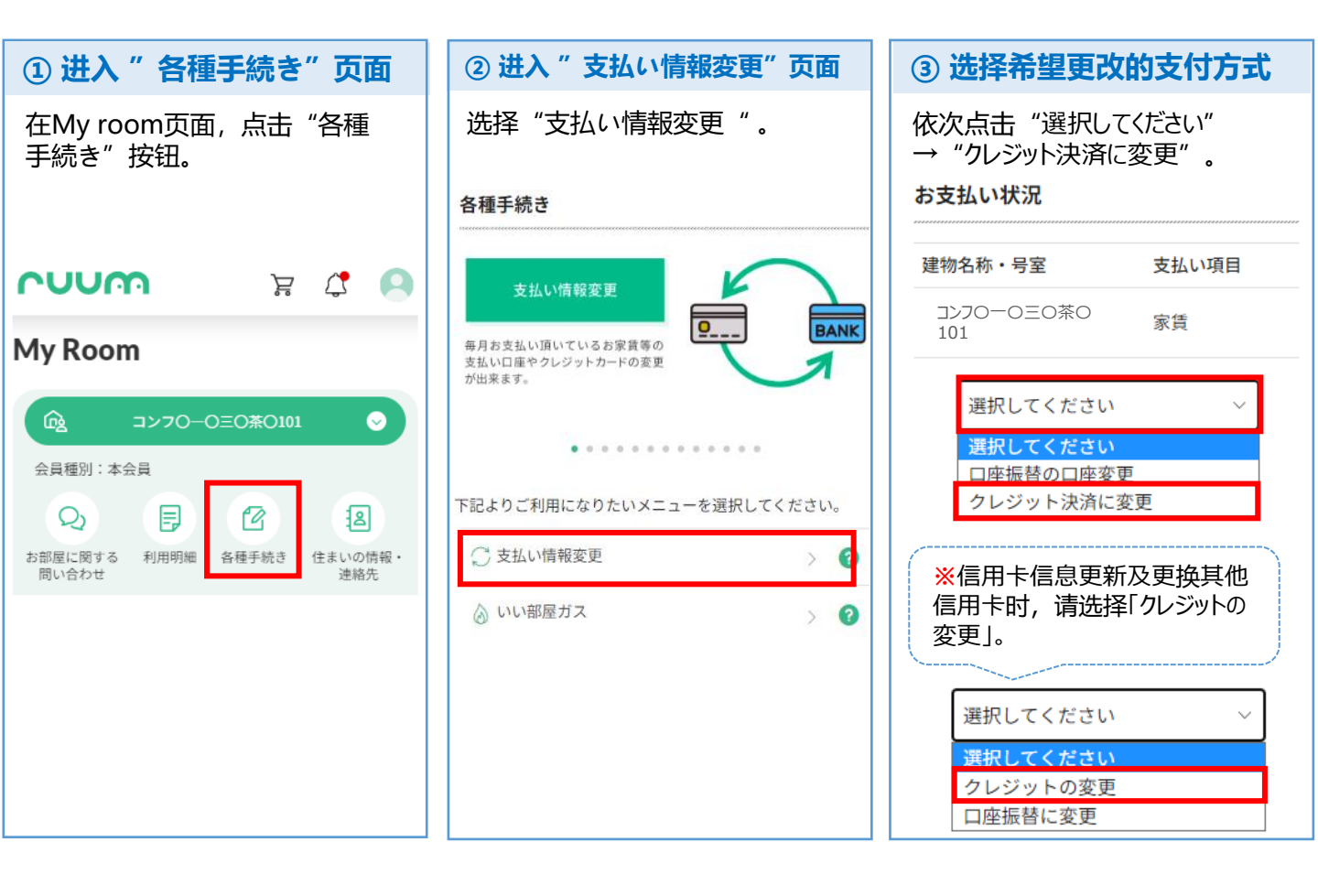

| ④ 确定希望更改的支付方式             | ⑤ 同意 "個人情報保護方針・収納手数料" 后, 进入信用卡信息登录页面                                     |
|---------------------------|--------------------------------------------------------------------------|
| 确认已选择的内容,<br>并点击"変更する"按钮。 | 确认内容, 如果同意, 请打勾 ✓, 并点击"次に進む"按钮。                                          |
| お支払い状況                    | 【大東建託】個人情報保護方針                                                           |
| 建物名称・号室 支払い項目             | 【大東建託パートナーズ】個人情報保護方針                                                     |
| コンフローの三の茶101 家賃           | クレジット支払規定                                                                |
| クレジット決済に変更 ><br>変更する      | クレジットカード決済手続きは大東建託グループの決済代<br>行会社[ハウスペイメント株式会社]に業務委託しています                |
|                           | ※同意上述的个人信息保护方针及<br>                                                      |
|                           | ◎ 上記の内容に同意頂けますか? ※同音毎日信田卡支付雲缴纳                                           |
|                           | ◎ 月々のお支払いに収納手数料170円<br>が必要になることに同意します。                                   |
|                           | 展る<br>展る<br>※将跳转至外部网站。<br>请登录新的支付方法信息。<br>※如您不懂日语,请拜托会日语的朋友              |
|                           | 次に進む<br>次に進む<br>(外部サイトへ移動します。)<br>パントントントントントントントントントントントントントントントントントントン |

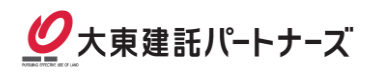